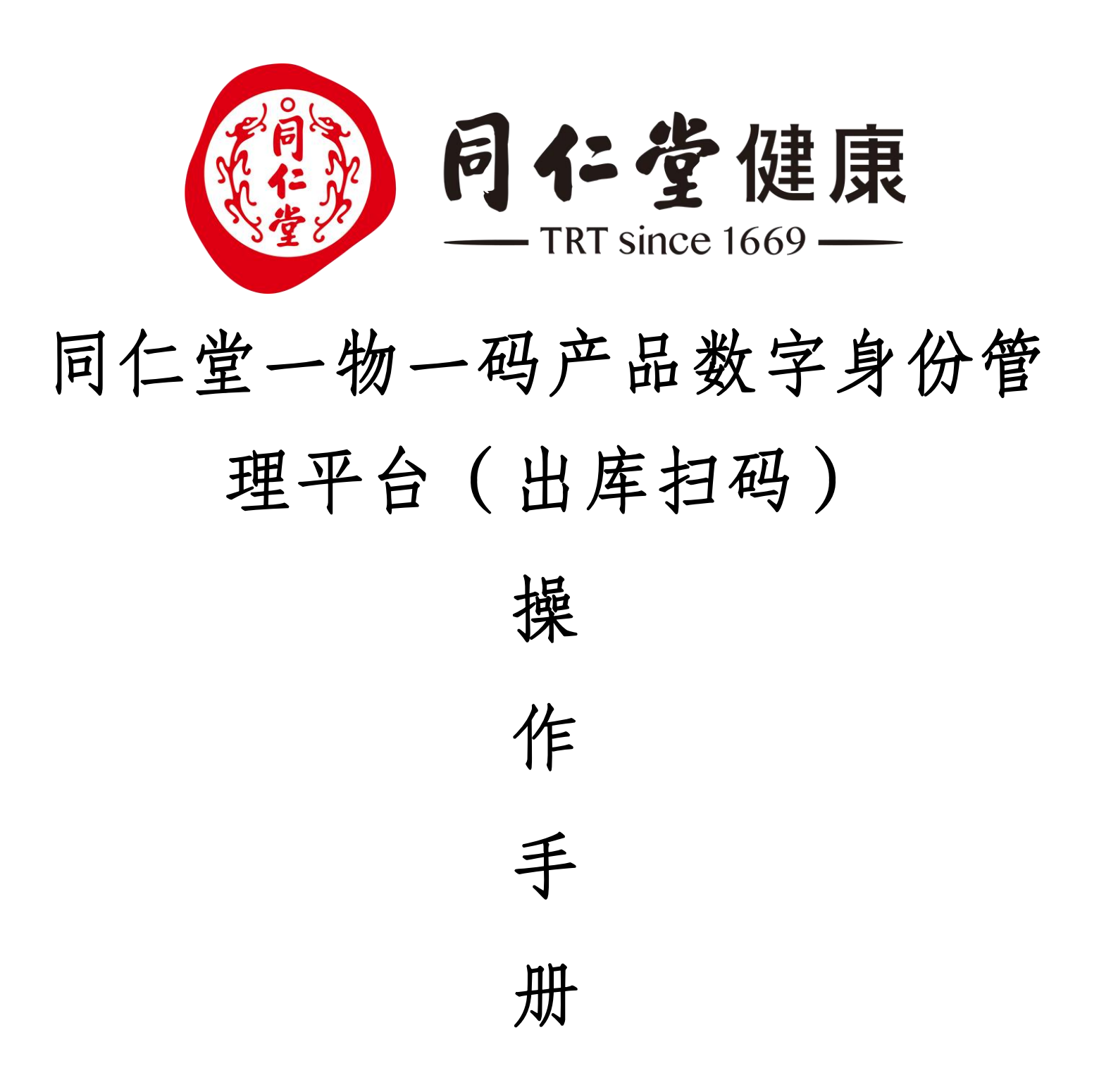

| 1.系统使用说明 | 1 |
|----------|---|
| 2.出库扫码   | 1 |
| 3 PDA    |   |
|          | 1 |

# 1.系统使用说明

一物一码产品数字身份管理平台地址: http://trtjk.jgwcjm.com/

|                                          |                                  | 账号密码登录                        |        |  |
|------------------------------------------|----------------------------------|-------------------------------|--------|--|
|                                          | <b>同仁堂健康</b>                     | 输入账号                          |        |  |
| ja ja ja ja ja ja ja ja ja ja ja ja ja j | 上链接无限可能                          | 输入密码                          | Ø      |  |
|                                          |                                  | 下次自动登录                        | 忘记密码   |  |
|                                          |                                  | 登录                            | 手机块建设最 |  |
|                                          | Copyright 2005 Chaojima. All Rig | hts Reserved 浙CP省09106406号-23 |        |  |

# 2.出库扫码

对扫码的信息进行设置,带\*号的收货方为必填项,再进行对相应的码进行扫码。通常扫码出库通过PDA、APP进行快速高效的完成。

## 如下图

| ? 潮源管理   | 相码出库     |   | 扫码出度      |           |     |            |      |                  |            |
|----------|----------|---|-----------|-----------|-----|------------|------|------------------|------------|
| ) 品质监管   | · 出库统计 🥂 |   |           |           |     |            |      |                  |            |
| 2 防伪管理   | 一 出库明细   | 7 | 扫码出阵 🖻 导出 | 2021      |     |            | 单题   | 19.4%<br>(19.4%) | 9、高級援室 >   |
| 9 生产包装管理 |          |   | 单据编号      | 包修建業日寸[4] | 收货方 | 收货方编码      | 操作类型 | 操作人              | 操作         |
| 胡紹繁理     |          |   |           |           |     |            |      |                  |            |
| 工单管理     |          |   |           |           | 智无变 | <b>文</b> 据 |      |                  |            |
| 包装关联     |          | - |           |           |     |            |      | 共0条 < 0          | > 10 条/页 ∨ |
| 拆解关联     |          | - |           |           |     |            |      |                  |            |
| 关联查询     | 1        |   |           |           |     |            |      |                  |            |
| 错误日志     | /        |   |           |           |     |            |      |                  |            |
| 2.物流仓储管理 | <u>^</u> |   |           |           |     |            |      |                  |            |
| 中探管理     |          |   |           |           |     |            |      |                  |            |
| 入库管理     |          |   |           |           |     |            |      |                  |            |
| 出库管理     |          |   |           |           |     |            |      |                  |            |
| 调仓管理     |          |   |           |           |     |            |      |                  |            |

| 1     |                |     |
|-------|----------------|-----|
| 出库信息  |                | 码输入 |
| * 收货方 | 邢俊鹏(天然芳香)      | Ŷ   |
| *产品名称 | 10片装薰衣草花卉水早安面膜 |     |
| 产品批次  | 请选择            |     |
| 物流公司  | 请选择            | ~   |
| 快递单号  | 请输入            |     |
| 备注    | 请输入            |     |

| 1/+10/0 | <b>1</b>  | 码输入 |  |
|---------|-----------|-----|--|
| 收货方     | 邢俊鵬(天然芳香) |     |  |
| 加流公司    |           |     |  |
| 加流单号    |           |     |  |
| 备注      |           |     |  |
|         |           |     |  |

收货方: (必选)指该发出的产品的收货方。

物流公司、单号:(非必填)

扫码添加:即需要对哪个产品发货就扫描相关的身份码,扫码成功的,会自动添加到产品明细下方,数量 和单

位程序会自动计算。可以连续扫码添加。

产品明细:相关的数量与所扫描的码层级单位是相对应的,(箱)为最大的单位,(盒)为中包装单位,

(单)

为最小包装单位。扫描错误的可以删除。

确认出库后会自动产生出库单,并同时扣减相关的产品库存

## 3.PDA

### 3.1扫码出库

【扫码出库】用于将已经入库的产品(即已经关联产品信息的,已经在库存中的码)出库到对应的下级机构。 在设置界面选择好对应的收货客户(必填)、联系人(自动从后台抓取)、物流公司(物流公司从列表中进行 选择)和单号信息选填。点击【下一步】进入扫码页面。如下图所示:

| 🛦 🖬 🖞   | 🏭 🔒 🏺 🔹 a 💎 🛚 I | 11:17 | 🔺 🖬 🌵    | 🌉 🔒 🏺  | a 💎 🖹 🖻 11:22 | A  | 🖬 🦞 🖁       | 📕 🔒 🏺 🛛 а     | 💎 🖹 🖻 11 | :20 |
|---------|-----------------|-------|----------|--------|---------------|----|-------------|---------------|----------|-----|
| <       | 出库设置            |       | <        | 快递公司   |               | <  |             | 出库设置          |          |     |
| 收货客户    | 请选择收货客户(必填)     | >     | Q搜索      |        |               | 收货 | 客户          | (KH000001)甲骨文 | 经销商      | >   |
| 联系人     |                 | >     | (SF)顺丰速i | E      |               | 联系 | 人           | 售后            |          | >   |
| 物流公司    | 请选择物流公司         | >     | (HTKY)百世 | 快递     |               | 物济 | 讼司          | (STO)申通快递     |          | >   |
| 物流单号    | 请扫描或输入物流单号      |       | (ZTO)中通忖 | 快递     |               | 物济 | <b>范</b> 单号 | 0102075173125 |          |     |
| 备注 请输入备 | 请输入备注信息         |       | (STO)申通惊 | 快递     |               | 备注 | E           | 请输入备注信息       |          |     |
|         |                 |       | (YTO)圆通速 | 速递     |               |    |             |               |          |     |
|         |                 |       | (YD)韵达速; | 递      |               |    |             |               |          |     |
|         |                 |       | (YZPY)邮政 | 快递包裹   |               |    |             |               |          |     |
|         |                 |       | (EMS)EMS |        |               |    |             |               |          |     |
|         |                 |       | (HHTT)天天 | 快递     |               |    |             |               |          |     |
|         | 下一步             |       | (JD)京东快道 | 递      |               |    |             | 下一步           |          |     |
|         |                 |       | (UC)优速快; | 递      |               |    |             |               |          |     |
|         |                 |       | (扌       | 1码出库设置 | 呈界面)          |    |             |               |          |     |

扫码之后确认信息无误,点击上传即可。

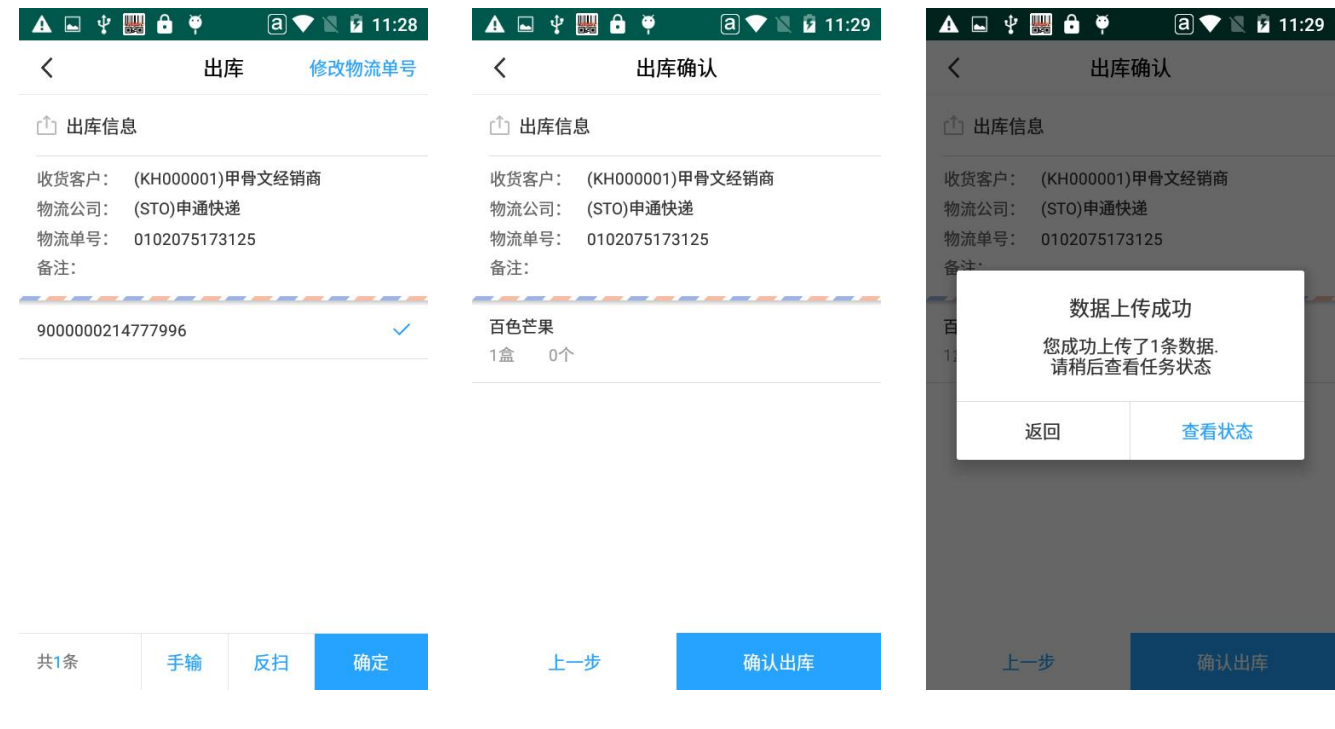

(扫码出库)

如信息有误可点击【上一步】返回设置界面进行【反扫】或【修改物流单号】

#### 3.1-F 扫码出库报错信息解读

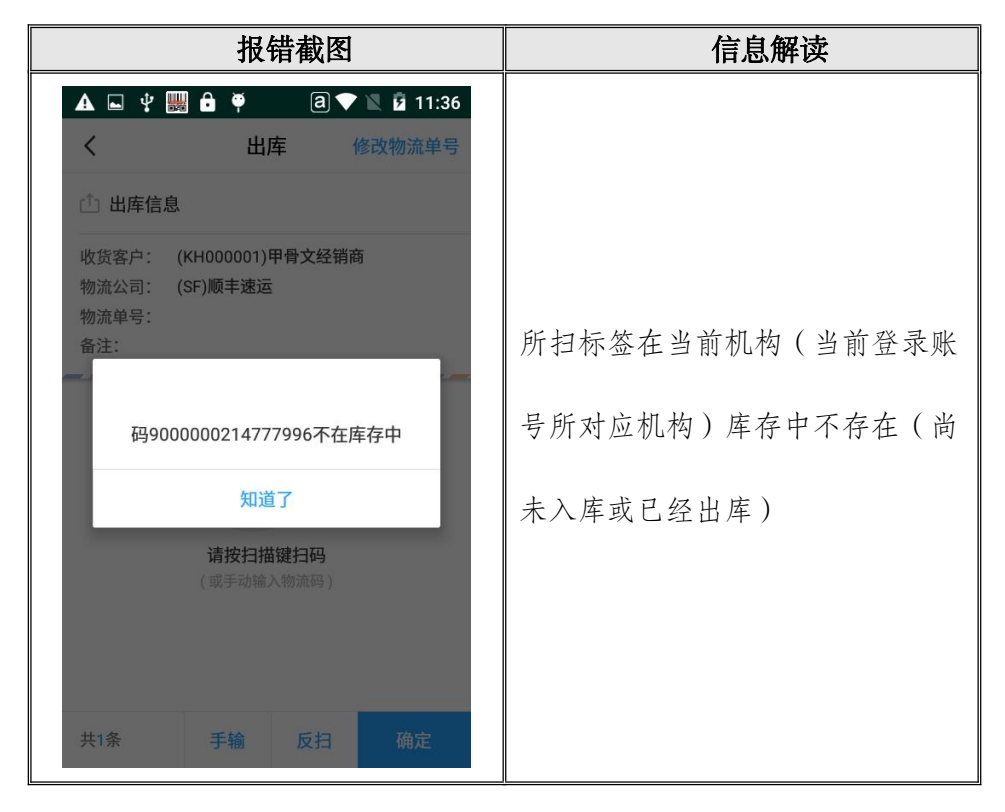